## Tutoriel pour accéder à votre compte extranet

- 1. Vous rendre sur notre site internet www.grimmelpont.fr
- 2. Accéder à l'espace compte client sur le bouton en haut à droite

| AGENCE QUIDE INNO FAO POSTULER<br>Q ACHETER / LOUER ESTIMER GÉRER VENDRE SYNDIC DE COPROPRIÉTE<br>UNNOBILIER<br>UNE AGGENCE DE PROXIMITÉ,<br>DE QUALITÉ, INDÉPENDANTE<br>ET À L'ÉCOUTE. |          |                         |  |
|----------------------------------------------------------------------------------------------------|----------|-------------------------|--|
| Q ACHETER                                                                                                    | Q LOUER  | ن estimer               |  |
| © GÉRER                                                                                                    | ⇔ VENDRE | ■ SYNDIC DE COPROPRIÉTÉ |  |

3. Entrer votre identifiant qui débute par « AK...... » ainsi que votre mot de passe que vous retrouverez sur vos appels de fonds et qui restent inchangés.

S'il s'agit de votre première connexion, cliquez sur « Activer votre espace client » avant d'entrer vos identifiants, il faudra changer de mot de passe afin de mettre celui de votre choix.

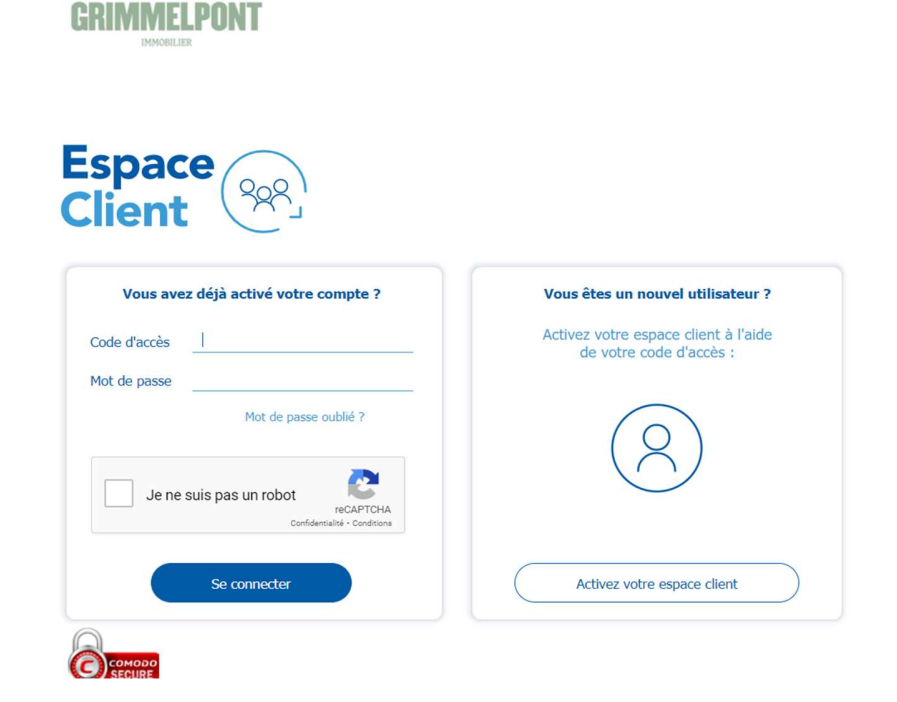

4. Une fois connecté, vous arrivez sur la page de garde de la copropriété et il est nécessaire de cliquer sur la loupe « détail » pour accéder à votre espace client et en obtenir le détail dans les onglets.

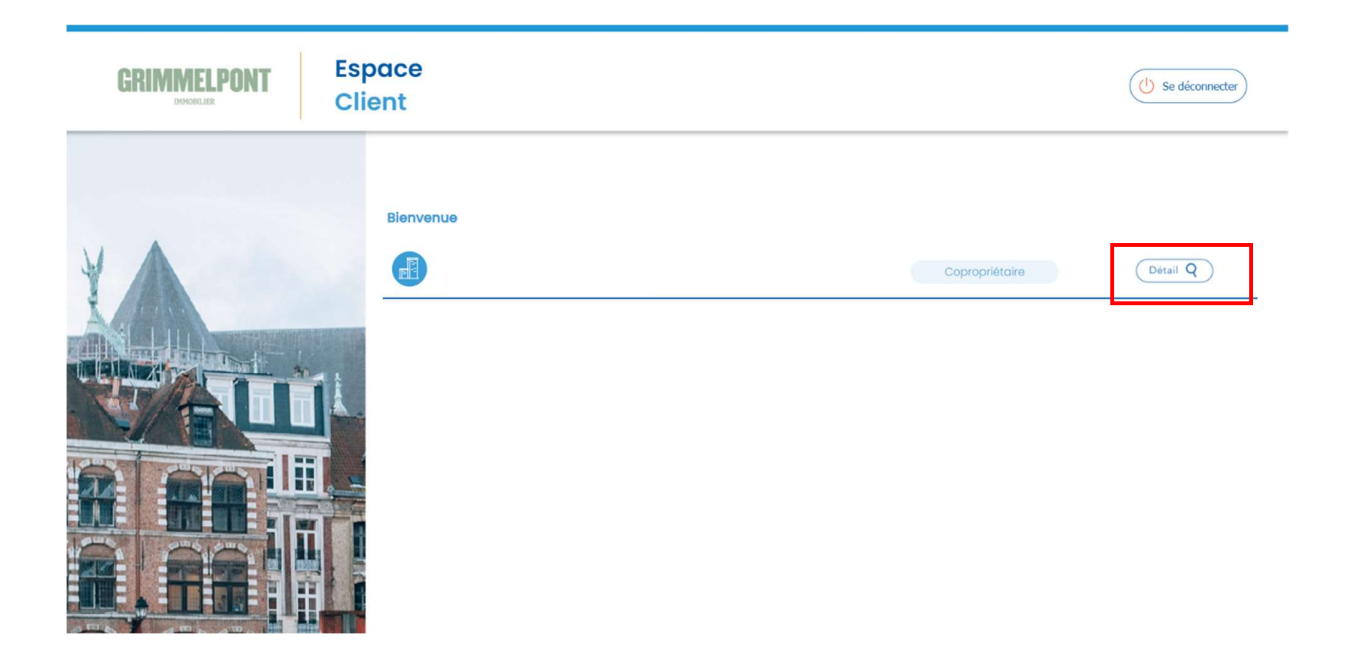

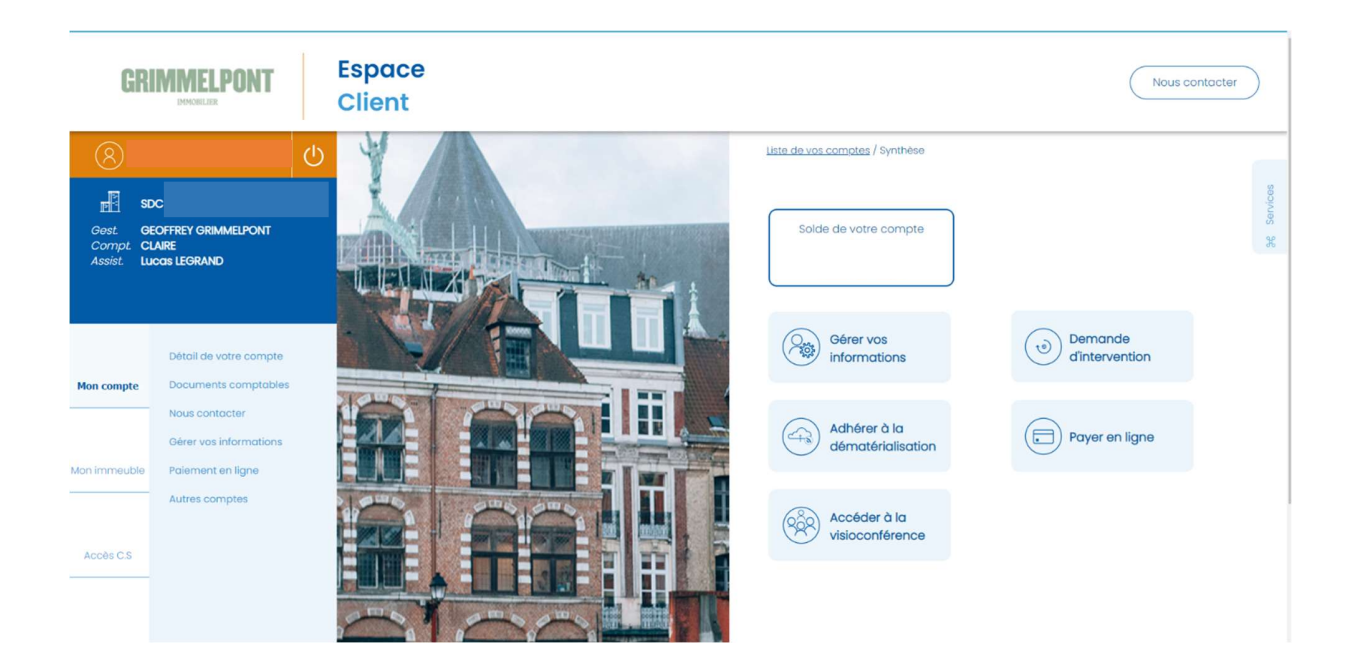